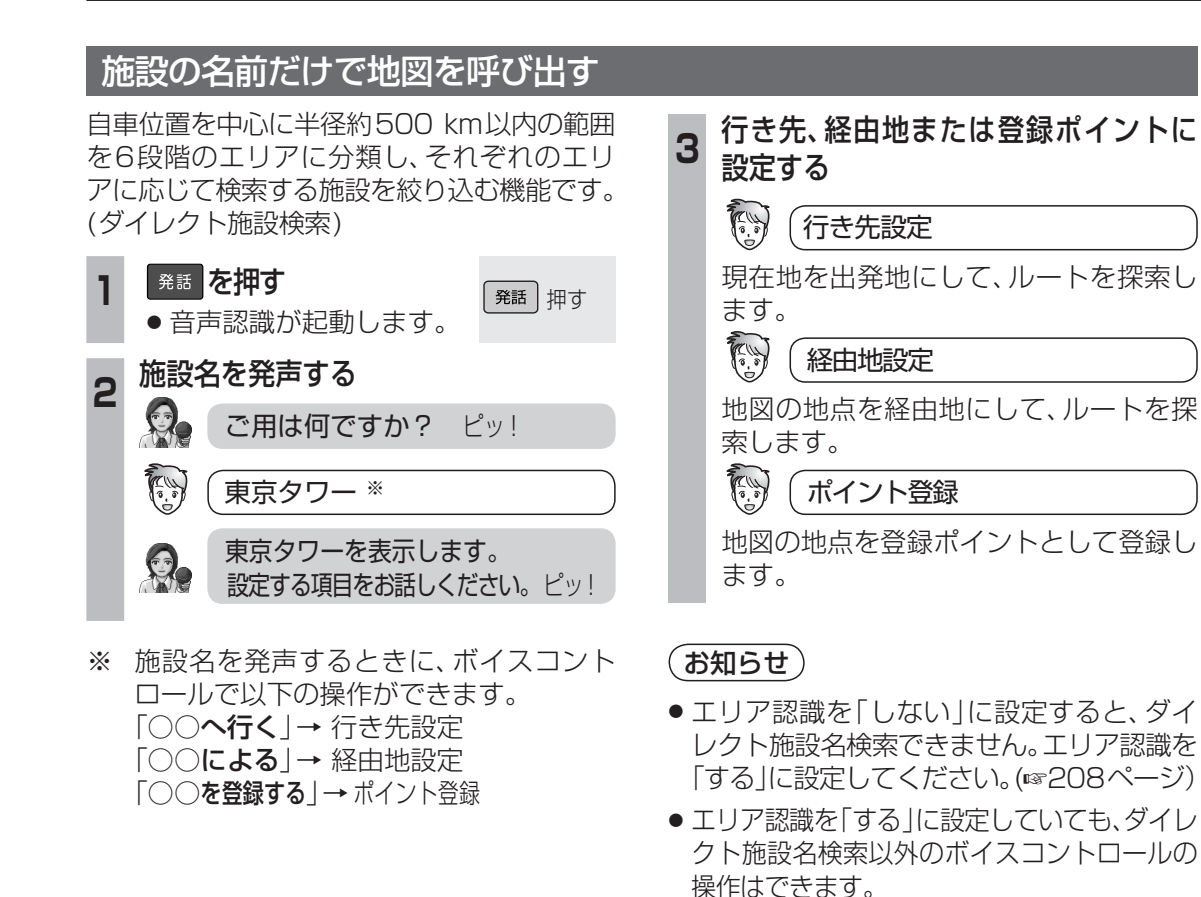

## ■ ダイレクト施設名検索で呼び出せる施設と自車からの距離(エリア認識イメージ)

自車位置から近いエリアほど、多くの施設を検索できます。

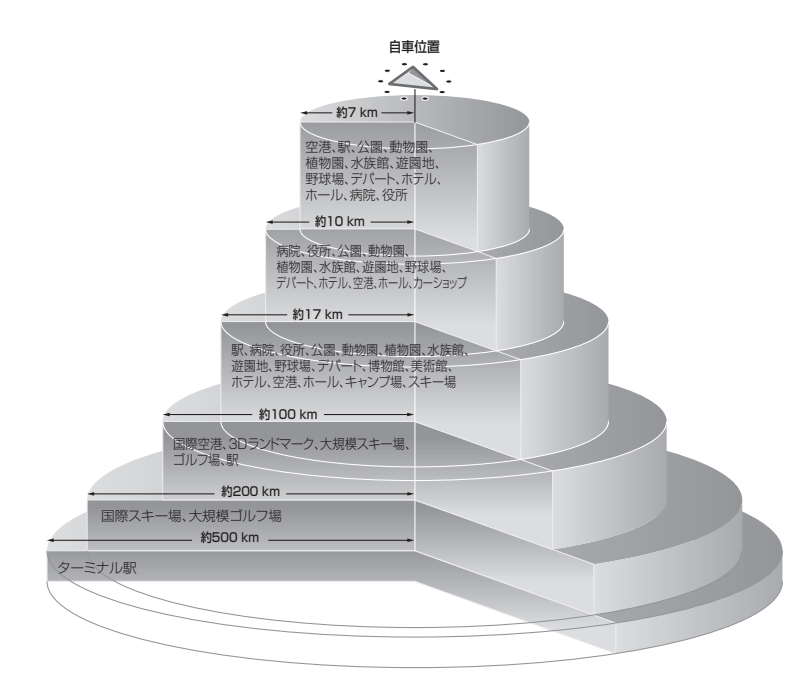

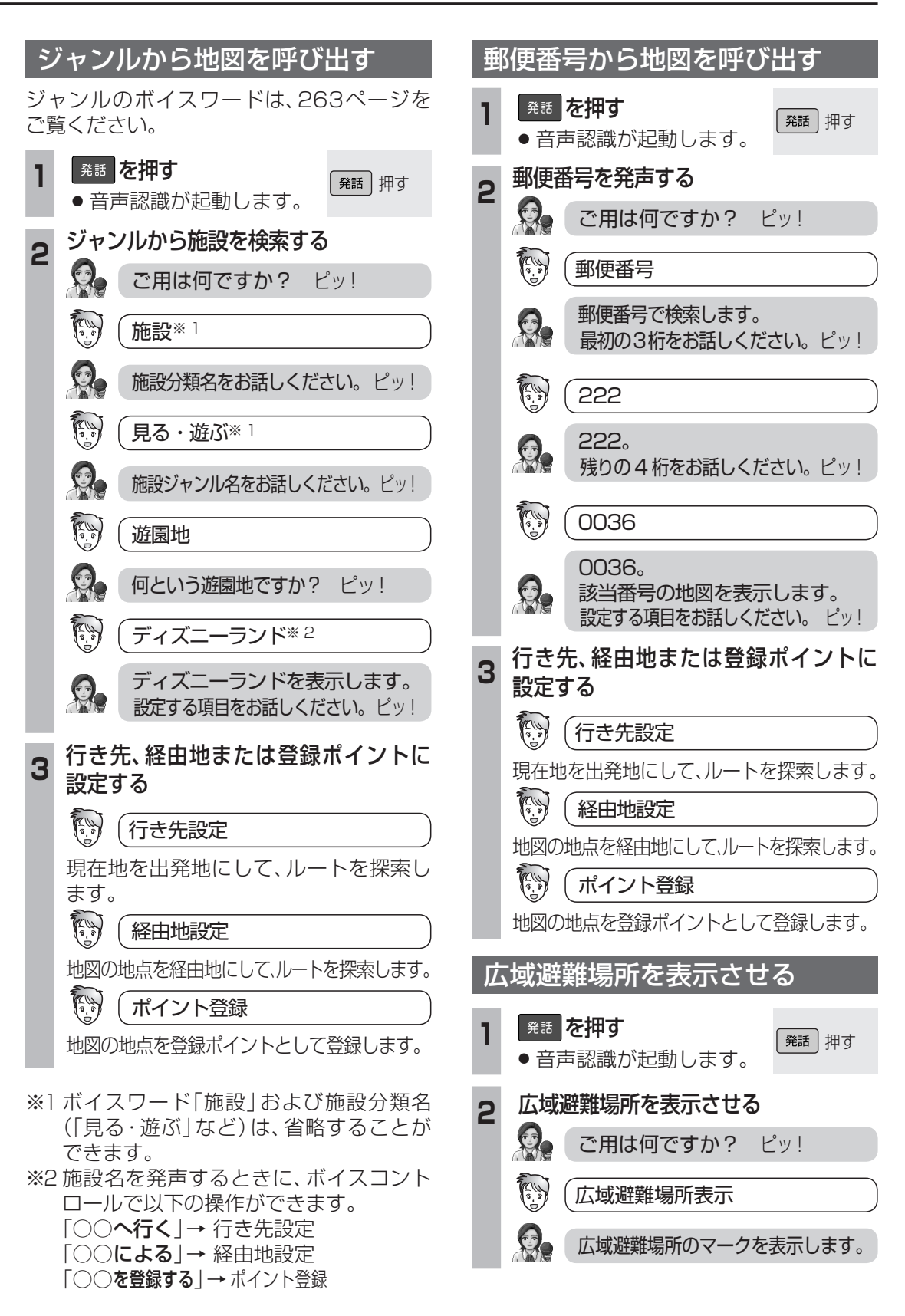

音